# **User Manual and FAQs**

## **Create an Account on Eportal**

Register an account with your CNIC OR NICOP. Enter your mobile number and email. Verify your email and mobile number by pressing send code.

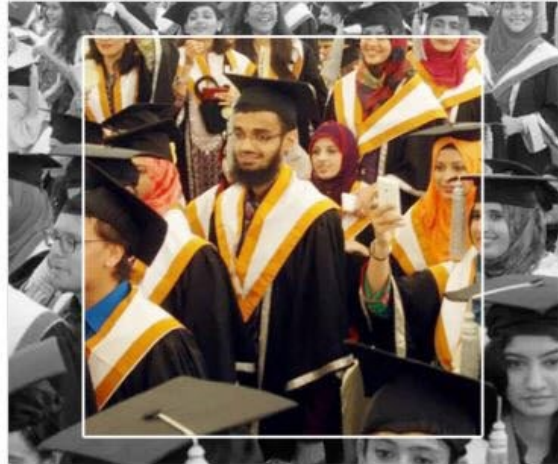

# Create an account Choose your Nationality \* Pakistan ۳ CNIC Type \* CNIC NICOP CNIC\* 6110152201744 e.g. 1234512345670 Region \* Islamabad Capital Territory Confirm Password \* Password \* ..... ..... Password must be alphanumeric and atleast 8 characters Primary Cell / Mobile number \* Pakistan SMS will not be delivered if Promotional Messages Block Service is activated +92 123456789 Send code e.g. 3)00000000 Primary Email \* Send code e.g. username@provider.com Submit Cancel

Enter Non-Converted Number if you can't get code on your mobile contact on this email (fdpos@hec.gov.pk)

> Enter your email Address if you can't get code in email then contact this email (fdpos@hec.gov.pk)

- 1. If you don't get a message on your cell number, please do the following in the exact order.
  - a. Please make sure that promotional messages are not blocked for your cell carrier
  - b. Please wait for 5-7 minutes
  - c. If you are using an international number, please try to use a local number (only if you face an issue on international number)

d. If, after following all the above mentioned steps, you are still not getting the verification message, please drop us an email at <a href="mailto:idpos@hec.gov.pk">idpos@hec.gov.pk</a>

- 2. If you don't get a verification email on your provided email address, please do the following in the exact order.
  - a. Please make sure you are connected to the internet.
  - b. Please wait for 5-7 minutes.

•

c. If, after following all the above mentioned steps, you are still not getting the verification message, please drop us an email at <a href="mailto:ideos@hec.gov.pk">ideos@hec.gov.pk</a>

# Login

Login your account with your credentials.

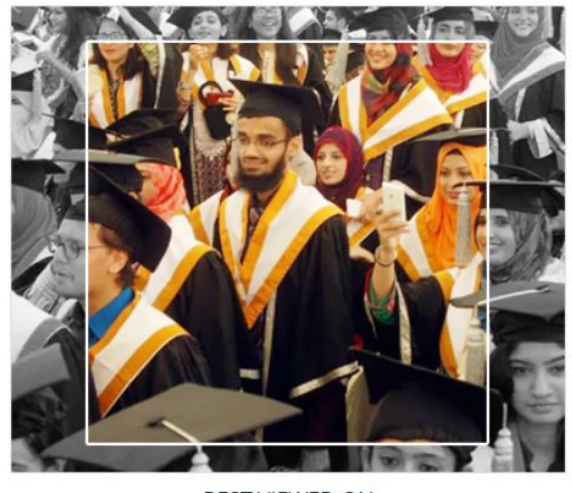

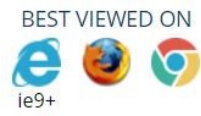

| Sign In                                          |                                        |
|--------------------------------------------------|----------------------------------------|
| User ID                                          |                                        |
| 6110152201743                                    |                                        |
| e.g. CNIC(e.g. 1234512345670), first<br>Password | name.lastname , firstname123           |
| Sign In Reset                                    | Forgot Password?                       |
| Don'                                             | t have an account yet, <b>Register</b> |

### 1. If you are getting Service Maintenance Page

This happens when we are doing some deployment, normally we place a maintenance page; but if you are already logged in you may experience an error. Deployment takes around 1 hour and is done in non-working hours. If you are continuously getting the maintenance page message for an hour, please clear your browser cache or change your browser.

#### 2. If you are getting error 500 or unauthorized access error message

Please use the link eportal.hec.gov.pk. The extra part after .pk/... is creating the issue for you. If the issue persists, please clear your browser cache or change your browser.

# **Forgot Password**

If you lost your password click on forgot password and enter your CNIC or Email. Code will be sent you on email by using that code you will reset your password.

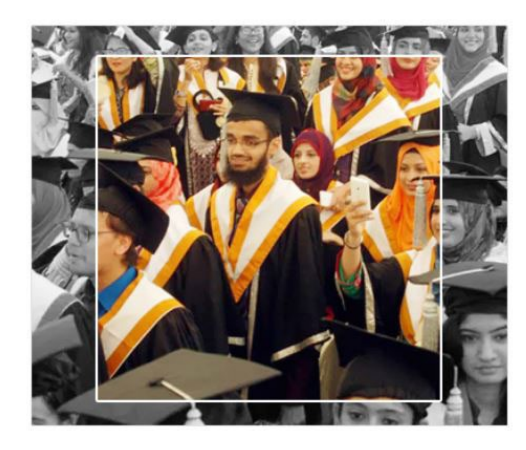

# Recover your account

| heck your email and<br>enter code here |
|----------------------------------------|
|                                        |
| er new pasword here                    |
|                                        |
|                                        |
|                                        |

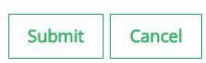

1. If you have forgotten the password or don't have access to your primary email on which the verification code is being sent

Please send us an email at <u>fdpos@hec.gov.pk</u> with the copy of your original CNIC and we will reset your email.

# Profile

•

| In profile section you can enter your personal details, cor | ntact details, education details and upload |
|-------------------------------------------------------------|---------------------------------------------|
| documents.                                                  |                                             |

|                                                                                                    | My Profile                 |                                                           |                            |                                                 |
|----------------------------------------------------------------------------------------------------|----------------------------|-----------------------------------------------------------|----------------------------|-------------------------------------------------|
| ashboard                                                                                                    | 9%                         |                                                           |                            |                                                 |
| ly Profile                                                                                                    | - ① Personal Detail 🥥 Co   | ntact Education Employment Publica                        | tion Project Certification | s Skills Affiliations References DocumentUpload |
| rievance Redressal Portal                                                                                                    | >                          |                                                           |                            |                                                 |
| esearch and Developmen                                                                                                    | t , Tell us about Yourself | " <sup>3</sup> <sup>4</sup>                               |                            |                                                 |
| holarship and Grants                                                                                                    | > Title*                   | Me                                                        | -                          | ©́                                              |
| creditation and Attestatio                                                                                                    | on > EastNews              | 1164                                                      |                            |                                                 |
| ademics                                                                                                    | > Pirst Name               | Ratoun                                                    |                            |                                                 |
| uality Assurance                                                                                                    | Middle Name                |                                                           |                            |                                                 |
|                                                                                                    | Last Name*                 | Rohmat                                                    |                            |                                                 |
|                                                                                                    | Full Name                  | Rabiah Rehmat                                             |                            |                                                 |
|                                                                                                    |                            |                                                           | Cho                        | Upload your Picture with                        |
|                                                                                                    | Marital Status*            | <ul> <li>Married</li> <li>Separated / Divorced</li> </ul> | UP                         | OAD DELETE size less then ( 500kb )             |
|                                                                                                    |                            | <ul> <li>Single</li> <li>Widowed</li> </ul>               |                            |                                                 |
|                                                                                                    | Gender*                    | Female O Male O Other                                     |                            |                                                 |
|                                                                                                    |                            |                                                           |                            |                                                 |
|                                                                                                    | NADRA Det 1                |                                                           |                            |                                                 |
|                                                                                                    | NADRA Details              |                                                           |                            |                                                 |
|                                                                                                    | Full Name                  | 100,000                                                   |                            |                                                 |
|                                                                                                    | Father/Husband Name        | ومعتد الأرواعي                                            |                            |                                                 |
|                                                                                                    | Date of Birth              | 56-34-2997                                                |                            |                                                 |
|                                                                                                    |                            |                                                           |                            |                                                 |
| Biographical Information                                                                                                    | ation                      |                                                           |                            |                                                 |
| Date of Birth*                                                                                                    | 16 🚽 July                  | - 1997 -                                                  | Domicile Province*         | Punjab 👻                                        |
| Country of Birth*                                                                                                    | Pakistan                   | -                                                         | Domicile City*             | Guiranwala                                      |
| Deliniant                                                                                                    | 1 orostan                  |                                                           | Demisile District          |                                                 |
| Religion                                                                                                    | Islam                      | <b>~</b>                                                  | Domicile District*         | Gujranwala                                      |
|                                                                                                    |                            |                                                           |                            |                                                 |
|                                                                                                    |                            |                                                           |                            |                                                 |
| National ID                                                                                                    |                            |                                                           |                            |                                                 |
| National ID                                                                                                    |                            |                                                           |                            |                                                 |
| National ID<br>Please enter your identi                                                                                                    | ty information             |                                                           |                            |                                                 |
| National ID<br>Please enter your identi<br>Country                                                                                                    | ty information             | Туре                                                      |                            | Identification Number                           |
| National ID<br>Please enter your identi<br>Country<br>Pakistan                                                                                                    | ty information             | Type<br>CNIC                                              |                            | Identification Number<br>3410197039686          |
| National ID<br>Please enter your identi<br>Country<br>Pakistan<br>Click to Add                                                                                                    | ty information             | Type<br>CNIC                                              |                            | Identification Number<br>3410197039686          |
| Vational ID Please enter your identi Country Pakistan Cickto Add Cickto Add                                                                                                    | ty information             | Type<br>CNIC                                              |                            | Identification Number<br>3410197039686          |
| Vational ID Please enter your identi Country Pakistan Cick to Add Cick to Add Father's Information Father's Name*                                                                                                    | ty information             | Type<br>CNIC                                              | Occupation                 | Identification Number<br>3410197039686          |
| Vational ID Please enter your identit Country Pakistan Cick to Add Cick to Add Father's Information Father's Name* CNIC                                                                                                    | ty information             | Type<br>CNIC                                              | Occupation                 | Identification Number<br>3410197039686          |
| National ID Please enter your identil Country Pakistan Cick to Add Cick to Add Father's Information Father's Name* CNIC                                                                                                    | ty information             | Type<br>CNIC                                              | Occupation                 | Identification Number         3410197039686     |
| National ID Please enter your identil Country Pakistan Click to Add Father's Information ather's Name* NIC itatus*                                                                                                    | ty information             | Type<br>CNIC                                              | Occupation                 | Identification Number         3410197039686     |
| Please enter your identi<br>Country<br>Pakistan<br>Cick to Add<br>Cick to Add | ty information             | Type<br>CNIC                                              | Occupation                 | Identification Number         3410197039686     |

## 1. "Ask the System Administrator" error message

This is an idle session time out message. Which means that the session was left idle for 20 Minutes or more. Please refresh your browser and log in again.

# **Contact Details**

•

In contact details you can enter your permanent, mailing and current address.

| Personal Detail 🧔            | Contact                | Education         | Employment     | Publication         | Project | Certifications         | Skills | Affiliations | References | Document Upload |  |
|------------------------------|------------------------|-------------------|----------------|---------------------|---------|------------------------|--------|--------------|------------|-----------------|--|
|                              |                        |                   |                |                     |         |                        |        |              |            |                 |  |
| Please use this sec          | tion to add/un         | date your addre   | escinformation |                     |         |                        |        |              |            |                 |  |
| Flease use this sec          | tion to add/up         | uate your addre   | ssinormation   |                     |         |                        |        |              |            |                 |  |
| Permanent Add                | ess Details            |                   |                |                     |         |                        |        |              |            |                 |  |
| Туре                         | Pern                   | nanent            |                |                     |         | Address*               |        |              |            |                 |  |
| Country*                     |                        |                   |                |                     | -       |                        |        |              |            |                 |  |
| City*                        |                        |                   |                |                     | -       |                        |        |              |            |                 |  |
|                              |                        |                   |                |                     |         |                        |        |              |            |                 |  |
|                              |                        |                   |                |                     |         |                        |        |              |            |                 |  |
| Mailing Address              | Details                |                   |                |                     |         |                        |        |              |            |                 |  |
| Same as Perman               | ent Address            |                   |                |                     |         | Address*               |        |              |            |                 |  |
| Гуре                         | Mail                   | ing               |                |                     |         |                        |        |              |            |                 |  |
| Country*                     |                        |                   |                |                     | -       |                        |        |              |            |                 |  |
| City*                        |                        |                   |                |                     | -       |                        |        |              |            |                 |  |
|                              |                        |                   |                |                     |         |                        |        |              |            |                 |  |
| rrent Address Detail         | s                      |                   |                |                     |         |                        |        |              |            |                 |  |
| Same as Permanent Addre      | 55                     |                   |                |                     |         | Address                |        |              |            |                 |  |
| e                            | Current                |                   |                |                     |         |                        |        |              |            |                 |  |
| ,<br>,                       |                        |                   |                |                     |         |                        |        |              |            |                 |  |
|                              |                        |                   |                |                     |         |                        |        |              |            |                 |  |
|                              |                        |                   |                |                     |         |                        |        |              |            |                 |  |
| ntact                        |                        |                   |                |                     |         |                        |        |              |            |                 |  |
| lease use this section to u  | date your contact      | information       |                |                     |         |                        |        |              |            |                 |  |
| il: username@nrovider.com.Ce | II Phone: (Operator Cr | de)(Phone Number) |                |                     |         |                        |        |              |            |                 |  |
| ontact Type                  |                        |                   |                |                     | с       | ontact Description     |        |              |            |                 |  |
| imary Email                  |                        |                   |                |                     | a       | abiahrehmat0@gmail.com |        |              |            |                 |  |
| imary Cell Phone             |                        |                   |                |                     | +       | 923065040933           |        |              |            |                 |  |
| Click to Add                 |                        |                   |                |                     |         |                        |        |              |            |                 |  |
| cial Contacts                |                        |                   |                |                     |         |                        |        |              |            |                 |  |
| ontact Type                  |                        |                   |                | Contact Description |         |                        |        |              |            |                 |  |
|                              |                        |                   |                |                     |         | No content             |        |              |            |                 |  |
| Click to Add                 |                        |                   |                |                     |         |                        |        |              |            |                 |  |
|                              |                        |                   |                |                     |         |                        |        |              |            |                 |  |
|                              |                        |                   |                |                     |         |                        |        |              |            |                 |  |

PREVIOUS SAVE & CLOSE NEXT CLOSE

# Education

•

In education tab, you should enter the complete detail of your education. Click on add button to add education. Enter you details about your education and click on ADD/Update to list button in last. Add all your education one by one. And in the last click next button.

| rsonal Detail 🥥       | Contact 🦁             | Education                 | Employment | Publication | Project      | Certifications | Skills          | Affiliations              | References     | Document Uplo                      | oad            |              |
|-----------------------|-----------------------|---------------------------|------------|-------------|--------------|----------------|-----------------|---------------------------|----------------|------------------------------------|----------------|--------------|
| Year of Passing       | Qualifica             | tion Level                |            | P           | rogram Title |                | Disci           | pline                     |                |                                    | University     |              |
|                       |                       |                           |            |             |              | No content     |                 |                           |                |                                    |                |              |
|                       |                       |                           |            |             |              |                |                 |                           |                |                                    |                |              |
| Click to Add          |                       |                           |            |             |              |                |                 |                           |                |                                    |                |              |
|                       |                       |                           |            |             |              |                |                 | APPLY                     | FOR DEGREE ATT | SEATION SEA                        | ARCH MISSING D | EGREE PROGRA |
|                       |                       |                           |            |             |              |                |                 |                           |                |                                    |                |              |
|                       |                       |                           |            |             |              |                |                 |                           |                |                                    |                |              |
|                       |                       |                           |            |             |              |                |                 |                           |                | PREVIOUS                           | SAVE & CLOSE   | NEXT         |
|                       |                       |                           |            |             |              |                |                 |                           |                |                                    |                |              |
| lification Details    |                       |                           |            |             |              |                | Degree/Ce       | rtificate Detai           | s              |                                    |                |              |
| fication Level*       |                       |                           |            |             |              |                | Title of Disser | tation                    |                |                                    |                |              |
|                       | Incomplete Education  | lucation                  |            |             | 100          |                | Registration/I  | Roll                      |                |                                    |                |              |
| Date*                 | Date                  | ~ Month                   | - Y        | 'ear        | *            |                | Education Sys   | tem                       |                |                                    |                | -            |
|                       | Currently Enr         | olled                     |            |             |              |                | Academic I      | Performance D             | etails         |                                    |                |              |
| ate"                  | Date                  | <ul> <li>Month</li> </ul> | - Y        | ear         | *            |                | Grading Syste   | m* (                      | CGPA O Marks   | Percentage                         |                |              |
| ree / Certificate Av  | arding Institut       | e Details                 |            |             |              |                | Total CGPA*     |                           |                | - recentage                        |                | -            |
| try"                  |                       |                           |            |             | -            |                | Obtained Per    | centage*                  |                |                                    |                |              |
|                       |                       |                           |            |             | *            |                | Obtained CGF    | PA                        |                |                                    |                |              |
| e Awarding Institute  |                       |                           |            |             | *            |                |                 |                           |                |                                    |                |              |
| rsity Name on Degree" |                       |                           |            |             | -            |                |                 |                           |                |                                    |                |              |
| nis conege            |                       |                           |            |             |              |                |                 | and here an an and        | -              |                                    |                |              |
| rtment                |                       |                           |            |             |              |                |                 | ou nave pro<br>department | campus and     | te your univers<br>I program title | sity           |              |
| rtment                |                       |                           |            |             |              | /              | C               | ontact on th              | is email ( pm  | u@hec.gov.pk                       | :)             |              |
|                       |                       |                           |            |             | /            |                |                 |                           |                |                                    |                |              |
| e Type                |                       |                           |            |             | - /          |                |                 |                           |                |                                    |                |              |
| am Title              |                       |                           |            |             | -/           |                |                 |                           |                |                                    |                |              |
|                       | Same as written on Aw | arded Degree              |            |             |              |                |                 |                           |                |                                    |                |              |
| am Title              |                       |                           |            |             |              |                |                 |                           |                |                                    |                |              |
| oline                 |                       |                           |            |             | *            |                |                 |                           |                |                                    |                |              |
| -                     |                       |                           |            |             | *            |                |                 |                           |                |                                    |                |              |
| or Research           |                       |                           |            |             |              |                |                 |                           |                |                                    |                |              |
|                       |                       |                           |            |             |              |                |                 |                           |                |                                    |                |              |
|                       |                       |                           |            |             |              |                |                 |                           |                |                                    |                |              |
|                       |                       |                           |            |             |              |                |                 |                           |                |                                    |                |              |

# 1. My degree program/campus/department is not visible on the academic tab of profile. What should I do?

Please use "Search and Add Missing Degree Program" option to search or add a missing degree program, department in your education tab. The option is available in education tab of your profile. Alternatively, the list of focal person is available on HEC website

(http://hec.gov.pk/english/services/universities/pqr/Pages/HEIs-Focal-Persons.aspx).

## 2. Error in entering the qualification level

Your degrees should be added in chorological order.

# **Upload Documents**

Upload your personal and educational document. Uploaded documents size less than 500 kb.

| ly Profile          |              |             |                |                                  |                               |                       |        |              |            |                 |              |    |
|---------------------|--------------|-------------|----------------|----------------------------------|-------------------------------|-----------------------|--------|--------------|------------|-----------------|--------------|----|
| %                   |              |             |                |                                  |                               |                       |        |              |            |                 |              |    |
| Personal Detail 🛛 🥑 | Contact 🥑    | Education 🥑 | Employment     | Publication                      | Project                       | Certifications        | Skills | Affiliations | References | Document Upload |              |    |
| Personal Detail     | s Document I | List        |                |                                  |                               |                       |        |              |            |                 |              |    |
| No documents wer    | e uploaded.  |             | upload<br>size | your cnic fror<br>e must be less | nt or back sc<br>then ( 500k  | an copy<br>(B )       |        |              |            |                 |              |    |
| ducation Docu       | ument List   |             |                |                                  |                               |                       |        |              |            |                 |              |    |
| No documents wer    | e uploaded.  |             | uple           | oad scan degr<br>size must be    | ee and trans<br>less then ( 5 | script here<br>00KB ) |        |              |            |                 |              |    |
| UPLOAD DOCUM        | ENT          | 1           |                |                                  |                               |                       |        |              |            |                 |              |    |
|                     |              |             |                |                                  |                               |                       |        |              |            | PREVIOUS        | SAVE & CLOSE | CL |
|                     |              |             |                |                                  |                               |                       |        |              |            |                 |              |    |
|                     |              |             |                |                                  |                               |                       |        |              |            |                 |              |    |

1. File size upload error

•

- a. The maximum file size which may be uploaded is 500Kb.
- 2. Upload error, Error Retrieving documents, Document creation error, contact server administrator error
  - a. Please wait for 15 minutes before retrying. If the problem persists please clear your browser cache or change your browser. If the issue persists for more than 1 hour; please drop us an email at fdpos@hec.gov.pk

# **USAID Scholarship Program**

1. Eligibility Criteria

`

Please refer to HEC website

## 2. The read only fields in the application form shows wrong data

All the read only fields in the application form are being fetched from your profile. To change these values, you must change these values in your profile. If there is any discrepancy between the values in your profile and the data in your application form, please email us at <a href="https://doc.gov.pk">idpos@hec.gov.pk</a>

# **USAID Scholarship Program**

## - Accessing Application Form

|   |                                                     |             | Dashboard                         |                                                                                                    |                                  |             |
|---|-----------------------------------------------------|-------------|-----------------------------------|----------------------------------------------------------------------------------------------------|----------------------------------|-------------|
|   | Dashboard                                           |             |                                   |                                                                                                    |                                  |             |
| 4 | My Profile                                          |             | Your profile is 27%               | completed. Please select "My Profile" and "Account Settings" from the top right corner of the screen to update y | our profile and account settings |             |
| 2 | Grievance Redressal Portal                          | >           |                                   |                                                                                                    |                                  |             |
| 4 | Research and Development                            | >           | My Applications                   |                                                                                                    |                                  | c           |
| 4 | Scholarship and Grants                              | ~           | Application ID                    | Duraching                                                                                                    | Shahur                           | Data        |
| > | Approved PhD Supervisor                             |             | Application ID                    | Description                                                                                                    | Status                           | Date        |
| > | Foreign Funded Scholarshin Program                  |             | 179                               | Admission of Foreign Nationals through Open Merit in Self Finance Scheme                                         | Saved                            | 28-Aug-2018 |
|   |                                                     |             | 178                               | Admission of Foreign Nationals through Open Merit in Self Finance Scheme                                         | Saved                            | 27-Aug-2018 |
| ~ | Merit and Need Based Scholarship<br>Program (USAID) |             | 177                               | Admission of Foreign Nationals through Open Merit in Self Finance Scheme                                         | Saved                            | 27-Aug-2018 |
|   | > Application Form                                  |             | 20219                             | Pak-USAID Merit & Needs Based Scholarship Program                                                                | Saved                            | 27-Aug-2018 |
|   | Clic                                                | k oı<br>nu. | n 'Scholarship<br>Click 'Merit ar | and Grants' to open the sub<br>nd Need Based Scholarship                                                         |                                  |             |

menu. Click 'Merit and Need Based Scholarship Program (USAID)' and then click 'Application Form' to access USAID Application Form

## - Application Form

- o <u>Questionnaire</u>
  - 1. Select 'Yes' and click Submit to access the application form

| ≡        |                                                     | USAID Scholarship                                                                                                    |            |  |  |  |  |
|----------|-----------------------------------------------------|----------------------------------------------------------------------------------------------------|------------|--|--|--|--|
|          | Dashboard                                           | Questionnaire                                                                                                    |            |  |  |  |  |
| 4        | My Profile                                          |                                                                                                    |            |  |  |  |  |
| 4        | Grievance Redressal Portal                          | lease read the following statements carefully. It is mandatory to answer all the questions otherwise application will not be entertained. |            |  |  |  |  |
| -        | Research and Development                            | Statements                                                                                                    | Yes/No     |  |  |  |  |
| <b>a</b> | Scholarship and Grants                              | Are you a Pakistani / AJK National?                                                                                                    | O Yes O No |  |  |  |  |
| >        | Approved PhD Supervisor                             |                                                                                                    |            |  |  |  |  |
| >        | Foreign Funded Scholarship Program                  |                                                                                                    |            |  |  |  |  |
| ,        | Merit and Need Based Scholarship<br>Program (USAID) |                                                                                                    | SUBMIT     |  |  |  |  |

#### o Guideline tab

1. Click Next to move to Personal Details tab, click Save and Close to save application and close application form

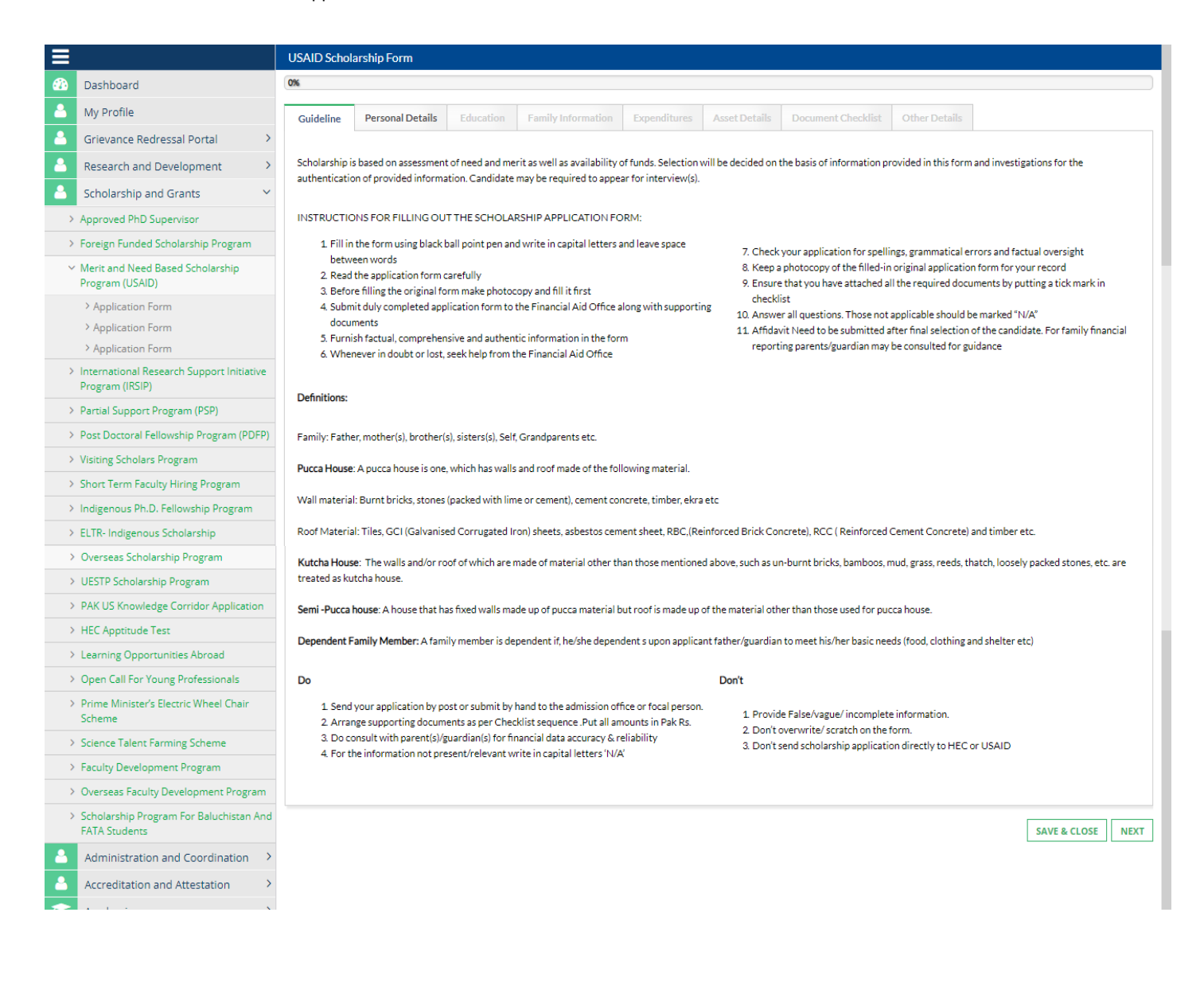

、

#### o Personal Details tab

- 1. Select University, Degree Level, Discipline, Sub Discipline and Program Duration from the list given
- 2. Enter you Current Semester/Year and Registration Number
- 3. Enter your Mother Name, Mother CNIC Expiry Date, Mother CNIC, Guardian Name(if any) and Tehsil(if any)
- 4. Select any one Address from Address Details and any one Contact from Contact Details
- 5. All Read Only information is fetched from your profile therefore to change any of those values, you need to make changes to your profile
- 6. After entering all information, click Next to move to Education tab, click Save and Close to save application and close application form or click Previous to move to Guidelines tab

|              |                                   | USAID Scholarship Form         | AID Scholarship Form                   |                        |                          |                       |          |              |      |  |  |  |
|--------------|-----------------------------------|--------------------------------|----------------------------------------|------------------------|--------------------------|-----------------------|----------|--------------|------|--|--|--|
|              | Dashboard                         | 0%                             |                                        |                        |                          |                       |          |              |      |  |  |  |
| 2            | My Profile                        | Guideline 🥥 Personal De        | tails Education Family Informa         | tion Expenditures      | Asset Details Document   | Checklist Other Detai |          |              |      |  |  |  |
| <u></u>      | Grievance Redressal Portal        |                                |                                        |                        |                          |                       |          |              |      |  |  |  |
| 2            | Research and Development          | If you require to edit this in | nformation, please select "My profile" | from the menu on Top r | ight.                    |                       |          |              |      |  |  |  |
| 2            | Scholarship and Grants            |                                |                                        |                        |                          |                       |          |              |      |  |  |  |
| <u></u>      | Administration and Coordination   | General Information            |                                        |                        |                          |                       |          |              |      |  |  |  |
| <u></u>      | Accreditation and Attestation     | University*                    |                                        | -                      | Program Duration*        |                       |          | -            |      |  |  |  |
| 1            | Academics >                       | Degree Level*                  |                                        | <b>~</b>               | Current Semester / Year* |                       |          |              |      |  |  |  |
| (1)          | Finance and Budget                | Discipline*                    |                                        |                        | University Reg. No*      |                       |          |              |      |  |  |  |
|              | Learning Innovation >             | Sub Discipline*                |                                        |                        |                          |                       |          |              |      |  |  |  |
| <u>lılıl</u> | Planning and Development          | oub biscipinie                 |                                        | •                      |                          |                       |          |              |      |  |  |  |
| Ô            | Quality Assurance                 |                                |                                        |                        |                          |                       |          |              |      |  |  |  |
| P            | Data Collection For Qualified Phd |                                |                                        |                        |                          |                       |          |              |      |  |  |  |
| ۰            | Settings >                        | Applicant Information          |                                        |                        |                          |                       |          |              |      |  |  |  |
|              |                                   | Candidate Name                 | Faizan Junani                          |                        | Gender                   | Male                  |          |              |      |  |  |  |
|              |                                   | Father Name                    | Father Name                            |                        | Guardian Name            |                       |          |              |      |  |  |  |
|              |                                   | Mother Name*                   |                                        |                        | Mother CNIC*             |                       |          |              |      |  |  |  |
|              |                                   | Mother CNIC Expiry Date*       | Date 🔻 Month 👻 Yea                     | ir 👻                   |                          | e.g. 1234512345670    |          |              |      |  |  |  |
|              |                                   | Date Of Birth                  | 04-Feb-1990                            |                        | CNIC                     |                       |          |              |      |  |  |  |
|              |                                   | Nationality                    | United Arab Emirates                   |                        | Marital Status           | Married               |          |              |      |  |  |  |
|              |                                   | Tehsil                         |                                        |                        | Age                      | 28                    |          |              |      |  |  |  |
|              |                                   |                                |                                        |                        | Domicile District        |                       |          |              |      |  |  |  |
|              |                                   |                                |                                        |                        |                          |                       |          |              |      |  |  |  |
|              |                                   |                                |                                        |                        |                          |                       |          |              |      |  |  |  |
|              |                                   | Address Details                |                                        |                        |                          |                       |          |              |      |  |  |  |
|              |                                   |                                |                                        |                        |                          |                       |          |              |      |  |  |  |
|              |                                   | Address Type                   | Address                                |                        | City                     | District              | Province | Zip Code     |      |  |  |  |
|              |                                   | Permanent                      | address                                |                        | Geylegphug               |                       |          |              |      |  |  |  |
|              |                                   | Mailing                        | address                                |                        | Geylegphug               |                       |          |              |      |  |  |  |
|              |                                   | Current                        | address                                |                        | Geylegphug               |                       |          |              |      |  |  |  |
|              |                                   | Contract Data lie              |                                        |                        |                          |                       |          |              |      |  |  |  |
|              |                                   |                                |                                        |                        |                          |                       |          |              |      |  |  |  |
|              |                                   | Contact Type                   |                                        | Contact Value          |                          |                       |          |              |      |  |  |  |
|              |                                   | Primary Email                  |                                        | email1@email.com       |                          |                       |          |              |      |  |  |  |
|              |                                   | Primary Cell Phone             |                                        | 556585412              |                          |                       |          |              |      |  |  |  |
|              |                                   |                                |                                        |                        |                          |                       |          |              |      |  |  |  |
|              |                                   |                                |                                        |                        |                          |                       |          |              |      |  |  |  |
|              |                                   |                                |                                        |                        |                          | Г                     | PREMIONE |              | NEVE |  |  |  |
|              |                                   |                                |                                        |                        |                          | L                     | PREVIOUS | SAVE & CLUSE | NEXT |  |  |  |
|              |                                   |                                |                                        |                        |                          |                       |          |              |      |  |  |  |

#### o Education tab

- 1. Enter Per Month Fee for each of your education listed in the table
- 2. All Read Only information is fetched from your profile therefore to change any of those values, you need to make changes to your profile
- 3. After entering all information, click Next to move to Family Information tab, click Save and Close to save application and close application form or click Previous to move to Personal Details tab

|             |                                   |   | USAID Scholars                            | ship Form                              |                   |                       |                   |                              |                    |               |          |         |      |
|-------------|-----------------------------------|---|-------------------------------------------|----------------------------------------|-------------------|-----------------------|-------------------|------------------------------|--------------------|---------------|----------|---------|------|
|             | Dashboard                         |   | 25%                                       |                                        |                   |                       |                   |                              |                    |               |          |         |      |
| <u></u>     | My Profile                        |   | Reference Numbe                           | er HEC/HRD/U                           | USAID/2018/20     | 219                   |                   |                              |                    |               |          |         |      |
| -           | Grievance Redressal Portal        | > | Guideline 🥑                               | Personal Details 🥑                     | Education         | Family Information    | Expenditures      | Asset Details                | Document Checklist | Other Details |          |         |      |
| <b>a</b>    | Research and Development          | > |                                           |                                        |                   |                       |                   |                              |                    |               |          |         |      |
| 2           | Scholarship and Grants            | > | If you require                            | e to edit this information             | n, please select  | "My profile" from the | menu on Top right |                              |                    |               |          |         |      |
| 2           | Administration and Coordination   | > |                                           |                                        |                   |                       |                   |                              |                    |               |          |         |      |
| <u></u>     | Accreditation and Attestation     | > | Academic D                                | Details                                |                   |                       |                   |                              |                    |               |          |         |      |
| P           | Academics                         | > |                                           |                                        |                   |                       |                   |                              |                    |               |          |         |      |
| 0           | Finance and Budget                | > | Level                                     | Institute                              |                   | Campus/Sc             | Туре              | Start - End                  | Per Month Fee      | CGPA / Ma     | Division | Grade   |      |
| Ŷ           | Learning Innovation               | > | Secondary<br>School                       |                                        |                   |                       |                   | 5-1-4-0000                   |                    |               |          |         |      |
| <u>lahi</u> | Planning and Development          | > | Certificate /<br>Matriculation            | IBCC                                   | IBCC              |                       | Private Sector    | Jan 4, 2001                  |                    | 50.00         | 2nd      | С       |      |
| Ó           | Quality Assurance                 | > | O - level                                 |                                        |                   |                       |                   |                              |                    |               |          |         |      |
| P           | Data Collection For Qualified Phd | > | Higher<br>Secondary                       |                                        |                   |                       |                   |                              |                    |               |          |         |      |
| ۰           | Settings                          | > | School                                    | IBCC                                   |                   |                       | Private Sector    | Apr 3, 2002 -                |                    | 18.00         | 1st      | A1      |      |
|             |                                   |   | Certificate /<br>Intermediate/<br>- level | A                                      |                   |                       |                   | Mar 3, 2003                  |                    |               |          |         |      |
|             |                                   |   | Bachelor (16<br>Years) Degree             | NED Uni of Engine<br>Technology, Karac | eering &<br>hi123 | Main Campus           | Public Sector     | Apr 3, 2006 -<br>Jan 2, 2010 |                    | 3.00          | 1st      | A       |      |
|             |                                   |   |                                           |                                        |                   |                       |                   |                              |                    |               |          |         |      |
|             |                                   |   |                                           |                                        |                   |                       |                   |                              |                    | PREVI         | OUS SAVE | & CLOSE | NEXT |
|             |                                   |   |                                           |                                        |                   |                       |                   |                              |                    |               |          |         |      |

#### o Family Information tab

- 1. Select your Father Professional Status and Financial Support Other than Father Income
- 2. Select your Mother Status, Professional Status of your Mother and Parent's Marriage Relationship
- 3. Enter correct information about your Family Members
- 4. Enter correct information about your Family Income, Current Monthly Education Expenditure, Source of Income and Self Education Expenditure
- 5. All Read Only information is fetched from your profile therefore to change any of those values, you need to make changes to your profile
- 6. After entering all information, click Next to move to Expenditures tab, click Save and Close to save application and close application form or click Previous to move to Education tab

| =        |                                   |   | USAID Scholarship Form               | Scholarship Form                   |                        |                            |                        |                               |                                           |            |  |  |  |
|----------|-----------------------------------|---|--------------------------------------|------------------------------------|------------------------|----------------------------|------------------------|-------------------------------|-------------------------------------------|------------|--|--|--|
|          | Dashboard                         |   | 38%                                  |                                    |                        |                            |                        |                               |                                           |            |  |  |  |
| <u></u>  | My Profile                        |   | Reference Number H                   | EC/HRD/USAID/2018/2021             | 2                      |                            |                        |                               |                                           |            |  |  |  |
| 4        | Grievance Redressal Portal        | > | Guideline 🦁 Personal Det             | ails 🦁 Education 🦁                 | Family Informati       | n Expenditures             | Asset Details          | Document Checklist            | Other Details                             |            |  |  |  |
| <b>a</b> | Research and Development          | > | Father Information                   |                                    |                        |                            |                        |                               |                                           |            |  |  |  |
| <u></u>  | Scholarship and Grants            | > |                                      |                                    |                        |                            |                        |                               |                                           |            |  |  |  |
| <u></u>  | Administration and Coordination   | > | Father Status                        | Alive                              |                        | Fath                       | er Professional        | 🔘 Earning 🔘                   | Not Earning 💿 Pensionable Retired         | 1          |  |  |  |
|          | Accreditation and Attestation     | > | Father CNIC                          |                                    |                        | 5.00                       |                        |                               |                                           |            |  |  |  |
| P        | Academics                         | > | Financial Support other than         | Aunt                               |                        |                            |                        |                               |                                           |            |  |  |  |
|          | Finance and Budget                | > | Father Income                        | Grand Father                       |                        |                            |                        |                               |                                           |            |  |  |  |
| 8        | Learning Innovation               | > |                                      | Guardian                           |                        |                            |                        |                               |                                           |            |  |  |  |
|          | Planning and Development          | > |                                      | Other                              |                        |                            |                        |                               |                                           |            |  |  |  |
| Ŭ<br>O   | Quality Assurance                 | > |                                      | Sister<br>Uncle                    |                        |                            |                        |                               |                                           |            |  |  |  |
| 1        | Data Collection For Qualified Phd | > |                                      |                                    |                        |                            |                        |                               |                                           |            |  |  |  |
| ÷        | Settings                          | > | Mother Information                   |                                    |                        |                            |                        |                               |                                           |            |  |  |  |
|          |                                   |   | Mother Status*                       | Alive O Deceased                   |                        |                            |                        |                               |                                           |            |  |  |  |
|          |                                   |   | Professional Status*                 | 💿 House Wife 💿 Workin              | g Lady                 |                            |                        |                               |                                           |            |  |  |  |
|          |                                   |   | Parent's Marriage<br>Relationship*   | Combined Separate                  | d                      |                            |                        |                               |                                           |            |  |  |  |
|          |                                   |   | Relationship                         |                                    |                        |                            |                        |                               |                                           |            |  |  |  |
|          |                                   |   | Family Members                       |                                    |                        |                            |                        |                               |                                           |            |  |  |  |
|          |                                   |   | Total Family Members*                |                                    |                        | Dep                        | endent Family          |                               |                                           |            |  |  |  |
|          |                                   |   | Total Earning Members*               |                                    |                        | Men                        | nbers*                 |                               |                                           |            |  |  |  |
|          |                                   |   | Brothers                             |                                    |                        | Stud<br>Men                | lying Family<br>nbers* |                               |                                           |            |  |  |  |
|          |                                   |   |                                      |                                    |                        | Siste                      | ers                    |                               |                                           |            |  |  |  |
|          |                                   |   |                                      |                                    |                        |                            |                        |                               |                                           |            |  |  |  |
|          |                                   |   | Eamily Income                        |                                    |                        |                            |                        |                               |                                           |            |  |  |  |
|          |                                   |   |                                      |                                    |                        |                            |                        |                               |                                           |            |  |  |  |
|          |                                   |   | Name of earning person               | Profession                         | Fi                     | ancially Supporting F      | amily Relat            | tionship with Applicant       | Gross Income (Rs.)                        | N          |  |  |  |
|          |                                   |   |                                      |                                    |                        | No conten                  | t                      |                               |                                           |            |  |  |  |
|          |                                   |   | Click to Add                         |                                    |                        |                            |                        |                               |                                           |            |  |  |  |
|          |                                   |   | •                                    |                                    |                        |                            |                        | Total Month                   | ly Gross Income (Rs.)                     | 0.00       |  |  |  |
|          |                                   |   |                                      |                                    |                        |                            |                        | Total Mon                     | thly Net Income (Rs.)                     | 0.00       |  |  |  |
|          |                                   |   | Please include all income e.g Salary | Pension, Income from Land, mo      | rtgage, lease, dividen | s, shares etc in Gross inc | come. Please attached  | d the Latest Salary Slip\inco | me certificate with application Form. The | profession |  |  |  |
|          |                                   |   | includes Public /Government Job ,P   | rivate Sector Job , Business, Fari | mer , Laborer, self-em | loyed, Other               |                        |                               |                                           |            |  |  |  |
|          |                                   |   | Current Monthly Educa                | tional Expenditure                 |                        |                            |                        |                               |                                           |            |  |  |  |
|          |                                   |   | Name R                               | elationship with Applicant         | Institute Na           | ne                         | Type of Institute      | e Class                       | Per Month Educati                         |            |  |  |  |
|          |                                   |   |                                      |                                    |                        | No conten                  | it                     |                               |                                           |            |  |  |  |
|          |                                   |   |                                      |                                    |                        |                            |                        |                               |                                           |            |  |  |  |
|          |                                   |   | Click to Add                         |                                    |                        |                            |                        |                               |                                           |            |  |  |  |
|          |                                   |   |                                      |                                    |                        |                            |                        |                               | Total (Per Month)                         | 0.00       |  |  |  |
|          |                                   |   | Please convert semester, bi annual   | expenditure into monthly expen     | diture                 |                            |                        |                               |                                           |            |  |  |  |
|          |                                   |   | Source of Income                     |                                    | Month                  | Income                     |                        | Yearly Income                 |                                           |            |  |  |  |
|          |                                   |   |                                      | No content                         |                        |                            |                        |                               |                                           |            |  |  |  |
|          |                                   |   | Click to Add                         |                                    |                        |                            |                        |                               |                                           |            |  |  |  |
|          |                                   |   | •                                    |                                    |                        |                            |                        | Total                         | Monthly Income (Rs.)                      | 0.00       |  |  |  |
|          |                                   |   | Self Education Expendi               | ure                                |                        |                            |                        |                               |                                           |            |  |  |  |
|          |                                   |   |                                      |                                    |                        |                            |                        |                               |                                           |            |  |  |  |
|          |                                   |   | Self (Please inlcude expend          | iture including tution fee         | and lodging char       | (es)                       |                        |                               |                                           |            |  |  |  |
|          |                                   |   | Per Month Education<br>Expenditure*  |                                    |                        |                            |                        |                               |                                           |            |  |  |  |
|          |                                   |   |                                      |                                    |                        |                            |                        |                               |                                           |            |  |  |  |
|          |                                   |   |                                      |                                    |                        |                            |                        |                               |                                           |            |  |  |  |
|          |                                   |   |                                      |                                    |                        |                            |                        |                               | PREVIOUS SAVE & CLO                       | ISE NEXT   |  |  |  |

#### o If Father Status is 'Alive' and Father Professional Status is 'Earning':

- 1. Enter Father/Guardian's Employer Name, Father/Guardian's Designation, Father Guardian NTN and Tax Paid, Address of Employer, Telephone(if any) and Mobile(if any)
- 2. Select Father/Guardian's Profession

|          |                                   | USAID Scholarshi                | ip Form                                         |                                               |                    |              |                   |                    |                 |                    |
|----------|-----------------------------------|---------------------------------|-------------------------------------------------|-----------------------------------------------|--------------------|--------------|-------------------|--------------------|-----------------|--------------------|
|          | Dashboard                         | 38%                             |                                                 |                                               | 1 1 1              |              |                   |                    |                 |                    |
| -        | My Profile                        | Reference Number                | HEC/HRD/                                        | USAID/2018/2021                               | 19                 |              |                   |                    |                 |                    |
| <b>a</b> | Grievance Redressal Portal        | Guideline 🥥 🖡                   | Personal Details                                | Education 🥑                                   | Family Information | Expenditures | Asset Details     | Document Checklist | Other Details   |                    |
| -        | Research and Development          | E.0. 1.6                        |                                                 |                                               |                    |              |                   |                    |                 |                    |
| -        | Scholarship and Grants            | Father Inform                   | nation                                          |                                               |                    |              |                   |                    |                 |                    |
| -        | Administration and Coordination   | Father Status                   | Alive                                           |                                               |                    | Fath         | er Professional   | Earning            | Not Earning 💿 P | ensionable Retired |
| <b>a</b> | Accreditation and Attestation     | Father CNIC                     |                                                 |                                               |                    | Fath         | er/Guardian's Pro | fession*           |                 |                    |
| P        | Academics                         | Father/Guardian's               | s                                               |                                               |                    |              |                   |                    |                 | ·                  |
| •        | Finance and Budget                | Employer Name*                  |                                                 |                                               |                    | Addr         | ess of Employer*  |                    |                 |                    |
| Ŷ        | Learning Innovation               | Father/Guardian<br>Designation* |                                                 |                                               |                    | Telep        | ohone (Office)    |                    |                 |                    |
| h        | Planning and Development          | Father/Guardian                 | NTN                                             |                                               |                    | 14-bi        |                   | e.g. +92213999999  | 19              |                    |
| ப்       | Quality Assurance                 | and Tax paid*                   |                                                 |                                               |                    | Mobile       |                   | e.g. +92999999999  | 19              |                    |
| P        | Data Collection For Qualified Phd | Financial Support               | t other than Aunt                               |                                               |                    |              |                   |                    |                 |                    |
| 0        | Settings                          | Father Income                   | Gran<br>Gran<br>Guan<br>Moth<br>Sister<br>Uncle | er<br>d Father<br>d Mother<br>dian<br>er<br>r |                    |              |                   |                    |                 |                    |

#### o If Father Status is 'Alive' and Father Professional Status is 'Not Earning':

1. Select appropriate option from the list If Not Earning

|             |                                   |   | USAID Scholars  | ship Form           |                  |                    |              |                 |                    |                                   |  |
|-------------|-----------------------------------|---|-----------------|---------------------|------------------|--------------------|--------------|-----------------|--------------------|-----------------------------------|--|
| <b>6</b>    | Dashboard                         |   | 38%             |                     |                  |                    |              |                 |                    |                                   |  |
| <u></u>     | My Profile                        |   | Reference Numbe | er HEC/HRD/         | USAID/2018/2021  | 9                  |              |                 |                    |                                   |  |
| <u></u>     | Grievance Redressal Portal        | > | Guideline 🥑     | Personal Details 🥑  | Education 🥥      | Family Information | Expenditures | Asset Details   | Document Checklist | Other Details                     |  |
| <u> </u>    | Research and Development          | > |                 |                     |                  |                    |              |                 |                    |                                   |  |
| <u></u>     | Scholarship and Grants            | > | Father Info     | rmation             |                  |                    |              |                 |                    |                                   |  |
| <b>a</b>    | Administration and Coordination   | > | Father Status   | Alive               |                  |                    | Fathe        | er Professional | 💿 Earning 🍥        | Not Earning 💿 Pensionable Retired |  |
| <u> </u>    | Accreditation and Attestation     | > | Father CNIC     |                     |                  |                    | If Not       | t Farning*      |                    |                                   |  |
| P           | Academics                         | > | Financial Supp  | ort other than Aunt |                  |                    | 1110         | C Lai IIII 6    | Aged               | •                                 |  |
| 0           | Finance and Budget                | > | Father Income   | Broth<br>Gran       | ner<br>d Father  |                    |              |                 |                    |                                   |  |
|             | Learning Innovation               | > |                 | Gran                | d Mother<br>dian |                    |              |                 |                    |                                   |  |
| <u>laid</u> | Planning and Development          | > |                 | Moth                | ier<br>r         |                    |              |                 |                    |                                   |  |
| Ċ           | Quality Assurance                 | > |                 | Sister              | -<br>r           |                    |              |                 |                    |                                   |  |
| P           | Data Collection For Qualified Phd | > |                 | Oncie               | =                |                    |              |                 |                    |                                   |  |

- 2. If 'Other is selected from the list 'If Not Earning':
  - Enter correct reason for Other

•

| <u>_</u>    | Scholarship and Grants            | > | Father Information           |                          |                     |                                               |
|-------------|-----------------------------------|---|------------------------------|--------------------------|---------------------|-----------------------------------------------|
| -           | Administration and Coordination   | > | Father Status                | Alive                    | Father Professional | 💿 Earning 💿 Not Earning 💿 Pensionable Retired |
| 8           | Accreditation and Attestation     | > | Father CNIC                  |                          | If Not Earning*     | Other                                         |
| P           | Academics                         | > | Financial Support other than | Aunt                     |                     | - Uniter                                      |
| 0           | Finance and Budget                | > | Father Income                | Grand Father             | If Not Earning"     |                                               |
| Ŷ           | Learning Innovation               | > |                              | Grand Mother<br>Guardian |                     |                                               |
| <u>lahi</u> | Planning and Development          | > |                              | Mother                   |                     |                                               |
| Ô           | Quality Assurance                 | > |                              | Sister                   |                     |                                               |
| P           | Data Collection For Qualified Phd | > |                              | Oncie                    |                     |                                               |

o If Father Status is 'Alive' Father Professional Status is ' Pensionable Retired'

| Ξ           |                                   |   | USAID Scholars  | ship Form             |                  |                    |              |                 |                    |                                   |
|-------------|-----------------------------------|---|-----------------|-----------------------|------------------|--------------------|--------------|-----------------|--------------------|-----------------------------------|
| <b>6</b> 26 | Dashboard                         |   | 38%             |                       |                  |                    |              |                 |                    |                                   |
| <u> </u>    | My Profile                        |   | Reference Numbe | er HEC/HRD/           | USAID/2018/2021  | 9                  |              |                 |                    |                                   |
| <b>a</b>    | Grievance Redressal Portal        | > | Guideline 🥑     | Personal Details 🥑    | Education 🥑      | Family Information | Expenditures | Asset Details   | Document Checklist | Other Details                     |
| -           | Research and Development          | > |                 |                       |                  |                    |              |                 |                    |                                   |
| <u></u>     | Scholarship and Grants            | > | Father Info     | rmation               |                  |                    |              |                 |                    |                                   |
| 2           | Administration and Coordination   | > | Father Status   | Alive                 |                  |                    | Fathe        | er Professional | 🔘 Earning 🔘        | Not Earning 🔘 Pensionable Retired |
| <b>a</b>    | Accreditation and Attestation     | > | Father CNIC     |                       |                  |                    | Statu        | 15              |                    |                                   |
| 1           | Academics                         | > | Financial Supp  | ort other than 📃 Aunt |                  |                    |              |                 |                    |                                   |
| 0           | Finance and Budget                | > | Father Income   | Broth<br>Gran         | ner<br>d Father  |                    |              |                 |                    |                                   |
| Ŷ           | Learning Innovation               | > |                 | Gran                  | d Mother<br>dian |                    |              |                 |                    |                                   |
| h           | Planning and Development          | > |                 | Moth                  | ier<br>r         |                    |              |                 |                    |                                   |
| ப           | Quality Assurance                 | > |                 | Sister                | r                |                    |              |                 |                    |                                   |
| P           | Data Collection For Qualified Phd | > |                 | Uncle                 | •                |                    |              |                 |                    |                                   |
| *           | e                                 | ~ |                 |                       |                  |                    |              |                 |                    |                                   |

#### • If Father Status is 'Deceased'

•

1. Enter father Demise Date

| =                                                                                 | USAID Scholarship Form       |                              |                    |              |                   |                         |               |
|-----------------------------------------------------------------------------------|------------------------------|------------------------------|--------------------|--------------|-------------------|-------------------------|---------------|
| 🚯 Dashboard                                                                       | 38%                          |                              |                    |              |                   |                         |               |
| 🐣 My Profile                                                                      | Reference Number HE          | C/HRD/USAID/2018/2022        | 1                  |              |                   |                         |               |
| Crievance Redressal Portal →                                                      | Guideline 🥝 Personal Detai   | s 🥑 Education 🥥              | Family Information | Expenditures | Asset Details     | Document Checklist      | Other Details |
| Research and Development >                                                        | <b>E U U C U</b>             |                              |                    |              |                   |                         |               |
| Scholarship and Grants                                                            | Father Information           |                              |                    |              |                   |                         |               |
| > Approved PhD Supervisor                                                         | Father Status                | Deceased                     |                    | Demi         | ise Date*         |                         | <b>1</b>      |
| > Foreign Funded Scholarship Program                                              | Father CNIC                  | 1234512345670                |                    | Guar         | dian Professional | Earning                 |               |
| <ul> <li>Merit and Need Based Scholarship<br/>Program (USAID)</li> </ul>          | Financial Support other than | Aunt<br>Brother              |                    | Statu        | IS                | Not Earning Pensionable | Retired       |
| <ul> <li>International Research Support Initiative<br/>Program (IRSIP)</li> </ul> |                              | Grand Father<br>Grand Mother |                    |              |                   |                         |               |
| > Partial Support Program (PSP)                                                   |                              | Guardian<br>Mother           |                    |              |                   |                         |               |
| > Post Doctoral Fellowship Program (PDFP)                                         |                              | Other<br>Sister              |                    |              |                   |                         |               |
| > Visiting Scholars Program                                                       |                              | Uncle                        |                    |              |                   |                         |               |
| > Short Term Faculty Hiring Program                                               |                              |                              |                    |              |                   |                         |               |

#### o If Father Status is 'Deceased' and Guardian Professional Status is 'Earning':

- 1. Enter Demise Date, Father/Guardian's Employer Name, Father/Guardian's Designation, Father Guardian NTN and Tax Paid, Address of Employer, Telephone(if any) and Mobile(if any)
- 2. Select Father/Guardian's Profession

| Father Information              |                    |                             |                     |    |
|---------------------------------|--------------------|-----------------------------|---------------------|----|
| Father Status                   | Deceased           | Demise Date*                |                     | 16 |
| Father CNIC                     | 1234512345670      | Guardian Professional       | Earning             |    |
| Father/Guardian's               |                    | Status                      | Pensionable Retired |    |
| Employer Name*                  |                    | Father/Guardian's Professio | on*                 | -  |
| Father/Guardian<br>Designation* |                    | Address of Employer*        |                     |    |
| Father/Guardian NTN             |                    | Telephone (Office)          |                     |    |
| and Tax paid*                   |                    |                             | e.g. +922139999999  |    |
| Financial Support other than    | Aunt               | Mobile                      |                     |    |
| Father Income                   | Grand Father       |                             | e.g. +92999999999   |    |
|                                 | Grand Mother       |                             |                     |    |
|                                 | Guardian<br>Mother |                             |                     |    |
|                                 | Other              |                             |                     |    |
|                                 | Sister             |                             |                     |    |
|                                 | Uncie              |                             |                     |    |

o If Father Status is 'Deceased' and Guardian Professional Status is 'Not Earning':

- 1. Enter Demise Date
- 2. Select appropriate option from the list If Not Earning

| Father Information         |               |                                 |                                                  |
|----------------------------|---------------|---------------------------------|--------------------------------------------------|
| Father Status              | Deceased      | Demise Date*                    | 191                                              |
| Father CNIC                | 1234512345670 | Guardian Professional<br>Status | <ul> <li>Earning</li> <li>Not Earning</li> </ul> |
| Financial Support other th | an 📃 Aunt     |                                 | Pensionable Retired                              |
| Father Income              | Brother       |                                 |                                                  |
|                            | Grand Father  | If Not Earning*                 | · · · · · · · · · · · · · · · · · · ·            |
|                            | Grand Mother  |                                 |                                                  |
|                            | Guardian      |                                 |                                                  |
|                            | Mother        |                                 |                                                  |
|                            | Other         |                                 |                                                  |
|                            | Sister        |                                 |                                                  |
|                            | Uncle         |                                 |                                                  |

3. If 'Other is selected from the list 'If Not Earning': • Enter correct reason for Other

| Father Informatio      | on                      |                       |                                                              |
|------------------------|-------------------------|-----------------------|--------------------------------------------------------------|
| ather Status           | Deceased                | Demise Date*          |                                                              |
| ather CNIC             | 1234512345670           | Guardian Professional | Earning                                                      |
| Financial Support othe | er than 📃 Aunt          | Status                | <ul> <li>Not Earning</li> <li>Pensionable Retired</li> </ul> |
| ather Income           | Brother<br>Grand Father | If Not Earning*       | Other 🗸                                                      |
|                        | Grand Mother            | If Not Earning*       |                                                              |
|                        | Mother                  |                       |                                                              |
|                        | Other                   |                       |                                                              |
|                        | Sister                  |                       |                                                              |
|                        | Uncle                   |                       |                                                              |

#### o If Father Status is 'Deceased' and Father Professional Status is 'Pensionable Retired'

**1.** Enter Demise Date

| Father Information           |               |                                 |                     |    |  |  |  |  |  |
|------------------------------|---------------|---------------------------------|---------------------|----|--|--|--|--|--|
| Father Status                | Deceased      | Demise Date*                    |                     | 16 |  |  |  |  |  |
| Father CNIC                  | 1234512345670 | Guardian Professional<br>Status | Earning Not Earning |    |  |  |  |  |  |
| Financial Support other that | an Aunt       | Status                          | Pensionable Retired |    |  |  |  |  |  |
| Father Income                | Brother       |                                 |                     |    |  |  |  |  |  |
|                              | Grand Father  |                                 |                     |    |  |  |  |  |  |
|                              | Grand Mother  |                                 |                     |    |  |  |  |  |  |
|                              | Guardian      |                                 |                     |    |  |  |  |  |  |
|                              | Mother        |                                 |                     |    |  |  |  |  |  |
|                              | Other         |                                 |                     |    |  |  |  |  |  |
|                              | Sister        |                                 |                     |    |  |  |  |  |  |
|                              | Uncle         |                                 |                     |    |  |  |  |  |  |

#### • If Mother Professional Status is 'Working Lady':

1. Select Mother Profession from the list

| Mother Status*   Alive O Deceased Mother Profession* | Mother Status* © Alive O Deceased Mother Profession*   Professional Status* O House Wife @ Working Lady Parent's Marriage O Combined @ Separated | Mother Information | n                                           |                    |   |
|------------------------------------------------------|----------------------------------------------------------------------------------------------------|--------------------|---------------------------------------------|--------------------|---|
| Protectional Statile" In House Mite In Merking Ledv  | Parent's Marriage Combined @ Senarated                                                                                                    | Mother Status*     | Alive Deceased     Hourse Wife Marking Lady | Mother Profession* | • |

#### • If Mother Status is Deceased:

•

1. Enter Mother Demise Date

| Mother Status* O Alive  Demise Date* | Mother Informatic              | n                   |
|--------------------------------------|--------------------------------|---------------------|
|                                      | Mother Status*<br>Demise Date* | Alive      Deceased |

## o Expenditures tab

- 1. Enter correct values for the Monthly Family Expenditures listed in the section
- 2. Enter correct Accommodation Expenditure details
- 3. Enter any other house/flat details(if any)
- 4. All Read Only information is fetched from the previous tabs or calculated automatically
- 5. After entering all information, click Next to move to Asset Details tab, click Save and Close to save application and close application form or click Previous to move to Family Information tab

|              |                                   |   | USAID Scholarship Form                                 |                             |                            |           |                        |                                    |                    |               |            |      |
|--------------|-----------------------------------|---|--------------------------------------------------------|-----------------------------|----------------------------|-----------|------------------------|------------------------------------|--------------------|---------------|------------|------|
|              | Dashboard                         |   | 50%                                                    |                             |                            |           |                        |                                    |                    |               |            |      |
| 2            | My Profile                        |   | Reference Number H                                     | IEC/HRD/USAID/2018/2021     | 9                          |           |                        |                                    |                    |               |            |      |
| <u>-</u>     | Grievance Redressal Portal        | > | Guideline 🥑 Personal Det                               | tails 🥑 Education 🥑         | Family Information 🥑       | Exp       | oenditures             | Asset Details                      | Document Checklist | Other Details |            |      |
| <u>-</u>     | Research and Development          | > |                                                        |                             |                            |           |                        |                                    |                    |               |            |      |
| <u>-</u>     | Scholarship and Grants            | > | Monthly Family Expend                                  | diture                      |                            |           |                        |                                    |                    |               |            |      |
| 2            | Administration and Coordination   | > | Average Telephone bill of<br>last Six months*          | 1,500.00                    |                            |           | Average F<br>Education | amily<br>nal Expenditure           | 75,000.00          |               |            |      |
| <u></u>      | Accreditation and Attestation     | > | Average Electricity bill of                            | 5.000.00                    |                            |           | other tha              | n applicant                        |                    |               |            |      |
| 6            | Academics                         | > | last Six months*                                       | -,                          |                            |           | Applicant              | Educational                        | 25,000.00          |               |            |      |
| 1            | Finance and Budget                | > | Average Gas bill of last<br>Six months*                | 700.00                      |                            |           | Average F              | amily                              | 7000.00            |               |            |      |
| Ŷ            | Learning Innovation               | > | Average Water bill of last                             | 2 000 00                    |                            |           | Expenditu              | ure on                             | 7,000.00           |               |            |      |
| <u>lılıl</u> | Planning and Development          | > | Six months*                                            | 2,000.00                    |                            |           | Kitchen/F              | ood"                               |                    |               |            |      |
| ப            | Quality Assurance                 | > | Average Monthly Mobile                                 | 1,500.00                    |                            |           | Expenditu              | ure*                               | 19,000.00          |               |            |      |
| 1            | Data Collection For Qualified Phd | > | Accommodation                                          | 15,000.00                   |                            |           | Average F<br>Expenditu | amily Misc.                        | 5,000.00           |               |            |      |
| •            | Settings                          | > | Expenditure, in case of<br>rent                        |                             |                            |           | Total Mor              | thly                               | 156,700.00         |               |            |      |
|              |                                   |   | Total Family Expenditu                                 | 105                         |                            |           | Experiant              | lie                                |                    |               |            |      |
|              |                                   |   |                                                        | 105                         |                            |           |                        |                                    |                    |               |            |      |
|              |                                   |   | Detail                                                 |                             | Total Monthly Incor        | ne        |                        |                                    | Per Month Amount   |               |            |      |
|              |                                   |   | Net reusable income (Total Mo<br>Monthly Expenditure)  | onthly Gross Income - Total | 450,000.00                 |           |                        |                                    | 293,300.00         |               |            |      |
|              |                                   |   | Monthly Expenditure)                                   |                             |                            |           |                        |                                    |                    |               |            |      |
|              |                                   |   |                                                        |                             |                            |           |                        |                                    |                    |               |            |      |
|              |                                   |   | Accommodation Expen                                    | commodation Expenditures    |                            |           |                        |                                    |                    |               |            |      |
|              |                                   |   | Type*                                                  |                             |                            |           | Structure              | •                                  |                    |               |            |      |
|              |                                   |   | 1)pc                                                   |                             | ▼                          |           | Structure              |                                    |                    |               |            |      |
|              |                                   |   | Status*                                                |                             | ▼                          |           | Number o               | of Bed Rooms*                      |                    |               | •          |      |
|              |                                   |   | Total Size of the house in<br>So ft (So ft = length in |                             |                            |           | Covered /              | Area in Sq. ft.<br>ength in feet y |                    |               |            |      |
|              |                                   |   | feet x width in feet)*                                 |                             |                            |           | width in f             | eet)*                              |                    |               |            |      |
|              |                                   |   | Number of Air Conditioners*                            |                             | •                          |           | Number o               | of Servants*                       |                    |               | -          |      |
|              |                                   |   | Accommodation Monthly                                  | 15,000.00                   |                            |           | Address*               |                                    |                    |               |            |      |
|              |                                   |   | Rent (RS.)                                             |                             |                            |           |                        |                                    |                    |               |            |      |
|              |                                   |   |                                                        |                             |                            |           |                        |                                    |                    |               |            |      |
|              |                                   |   |                                                        |                             |                            |           |                        |                                    |                    |               |            |      |
|              |                                   |   |                                                        |                             |                            |           |                        |                                    |                    |               |            |      |
|              |                                   |   | Any other house/flat owned b                           | by the Parents/Guardian (if | yes please specify with lo | ocation a | and size)              |                                    |                    |               |            |      |
|              |                                   |   |                                                        |                             |                            |           |                        |                                    |                    |               |            |      |
|              |                                   |   |                                                        |                             |                            |           |                        |                                    |                    |               |            |      |
|              |                                   |   |                                                        |                             |                            |           |                        |                                    |                    |               |            |      |
|              |                                   |   |                                                        |                             |                            |           |                        |                                    |                    |               |            |      |
|              |                                   |   |                                                        |                             |                            |           |                        |                                    |                    |               |            |      |
|              |                                   |   |                                                        |                             |                            |           |                        |                                    |                    |               |            |      |
|              |                                   |   |                                                        |                             |                            |           |                        |                                    |                    | PREVIOUS SA   | VE & CLOSE | NEXT |
|              |                                   |   |                                                        |                             |                            |           |                        |                                    |                    |               |            |      |
|              |                                   |   |                                                        |                             |                            |           |                        |                                    |                    |               |            |      |

#### o Asset Details tab

- 1. Select 'Yes' or 'No' for Does the family own any transport and Does the family own any cattle
- 2. Enter appropriate details for Assets Worth(Current Market Value)
- 3. Enter Detail of Asset on Lease(if any)
- 4. After entering all information, click Next to move to Document Checklist tab, click Save and Close to save application and close application form or click Previous to move to Expenditures tab

|             |                                               | USA   | AID Scholarsh         | hip Form           |                 |             |           |                |               |                    |               |                |
|-------------|-----------------------------------------------|-------|-----------------------|--------------------|-----------------|-------------|-----------|----------------|---------------|--------------------|---------------|----------------|
|             | Dashboard                                     | 63%   |                       |                    |                 |             |           |                |               |                    |               |                |
| 4           | My Profile                                    | Refer | erence Number         | HEC/HRD/           | USAID/2018/2021 | 9           |           |                |               |                    |               |                |
| -           | Grievance Redressal Portal                    | Gu    | uideline 🥑            | Personal Details 🥑 | Education 🥑     | Family Info | rmation 🥑 | Expenditures 🥑 | Asset Details | Document Checklist | Other Details |                |
| <u></u>     | Research and Development                      | Do    | oes the family        | own anv 💿 Yes      | No              |             |           |                |               |                    |               |                |
| <u></u>     | Scholarship and Grants                        | tra   | ansport?              | , 0.11             | 0               |             |           |                |               |                    |               |                |
| 8           | Administration and Coordination $\rightarrow$ | C     | attle Detail          | ls                 |                 |             |           |                |               |                    |               |                |
| -           | Accreditation and Attestation                 |       |                       |                    |                 |             |           |                |               |                    |               |                |
| 1           | Academics >                                   | Do    | oes the family attle? | own any 💿 Yes      | No              |             |           |                |               |                    |               |                |
| 0           | Finance and Budget                            |       |                       |                    |                 |             |           |                |               |                    |               |                |
|             | Learning Innovation                           | A     | ssets Worth           | h (Current Market  | Value)          |             |           |                |               |                    |               |                |
| <u>lait</u> | Planning and Development                      |       |                       |                    |                 |             |           |                |               |                    |               |                |
| ů           | Quality Assurance                             | Т     | Title                 |                    |                 |             | Quantity  |                |               | Current Market Va  | lue           |                |
| 1           | Data Collection For Qualified Phd             |       | Other House (Si       | ize in Sq. Ft.)    |                 |             |           |                |               |                    |               |                |
| ٠           | Settings >                                    | E     | Business              |                    |                 |             |           |                |               |                    |               |                |
|             |                                               | 4     | Agriculture Land      | id (Size in Acre)  |                 |             |           |                |               |                    |               |                |
|             |                                               | E     | Bank Balance          |                    |                 |             |           |                |               |                    |               |                |
|             |                                               | S     | Stocks/Prize Bo       | ond                |                 |             |           |                |               |                    |               |                |
|             |                                               | F     | Plot(s) (Size in S    | iq. Ft.)           |                 |             |           |                |               |                    |               |                |
|             |                                               | A     | Any Other Asse        | et                 |                 |             |           |                |               |                    |               |                |
|             |                                               |       |                       |                    |                 |             |           |                |               | Total Assets       | Worth (Rs.)   | 0.00           |
|             |                                               |       |                       |                    |                 |             |           |                |               |                    |               |                |
|             |                                               |       |                       |                    |                 |             |           |                |               |                    |               |                |
|             |                                               | De    | etail of Assets       | on Lease           |                 |             |           |                |               |                    |               |                |
|             |                                               | (Pl   | Please specify)       |                    |                 |             |           |                |               |                    |               |                |
|             |                                               |       |                       |                    |                 |             |           |                |               |                    |               |                |
|             |                                               |       |                       |                    |                 |             |           |                |               |                    |               |                |
|             |                                               |       |                       |                    |                 |             |           |                |               |                    |               |                |
|             |                                               |       |                       |                    |                 |             |           |                |               |                    |               |                |
|             |                                               |       |                       |                    |                 |             |           |                |               | Г                  | PREVIOUS SAV  | E & CLOSE NEXT |
|             |                                               |       |                       |                    |                 |             |           |                |               | L                  |               |                |

## • If 'Does the family own any transport' is 'Yes':

1. Click 'Click to Add' button to add transport details

| ≡            |                                   |   | USAID Scholar   | ship Form                               |                   |                              |           |      |               |        |              |               |      |
|--------------|-----------------------------------|---|-----------------|-----------------------------------------|-------------------|------------------------------|-----------|------|---------------|--------|--------------|---------------|------|
|              | Dashboard                         |   | 63%             |                                         |                   |                              |           |      |               |        |              |               |      |
| 4            | My Profile                        |   | Reference Numbe | er HEC/HRD/                             | USAID/2018/2021   | 9                            |           |      |               |        |              |               |      |
| -            | Grievance Redressal Portal        | > | Guideline 🥑     | Personal Details 🦁                      | Education 🥝       | Family Information 🥥         | Expenditu | es 🥑 | Asset Details | Docume | nt Checklist | Other Details |      |
| -            | Research and Development          | > | Does the famil  | vownany 💿 Yes                           | No                |                              |           |      |               |        |              |               |      |
| -            | Scholarship and Grants            | > | transport?      | , , , , , , , , , , , , , , , , , , , , | 0.110             |                              |           |      |               |        |              |               |      |
| -            | Administration and Coordination   | > | Transport D     | Details                                 |                   |                              |           |      |               |        |              |               |      |
| 8            | Accreditation and Attestation     | > |                 |                                         |                   |                              |           |      |               |        |              |               |      |
| P            | Academics                         | > | Transport Typ   | e*                                      | Engine Capa       | acity (CC)                   | Quanti    | ty   |               |        | Current Mar  | ket Value     |      |
| 0            | Finance and Budget                | > |                 | No content                              |                   |                              |           |      |               |        |              |               |      |
| 8            | Learning Innovation               | > |                 |                                         |                   |                              |           |      |               |        |              |               |      |
| <u>lılıl</u> | Planning and Development          | > | Click to Add    | 1                                       |                   |                              |           |      |               |        |              |               |      |
| Ċ            | Quality Assurance                 | > |                 |                                         |                   |                              |           |      |               |        | Total Value  | of Transport  | 0.00 |
| P            | Data Collection For Qualified Phd | > | * Others: inclu | de tractor, rickshaw, bi-               | cycle, motorcycle | rickshaw, carriage pick, tru | ck etc.   |      |               |        |              |               |      |
| ٠            | Settings                          | > |                 |                                         |                   |                              |           |      |               |        |              |               |      |

#### • If 'Does the family own any Cattle' is 'Yes':

•

1. Click 'Click to Add' button to add Cattle details

|             | Administration and Coordination   | > | Cattle Details                               |           |                       |      |
|-------------|-----------------------------------|---|----------------------------------------------|-----------|-----------------------|------|
| 8           | Accreditation and Attestation     | > |                                              |           |                       |      |
| 1           | Academics                         | > | Does the family own any () Yes () No cattle? |           |                       |      |
| ۲           | Finance and Budget                | > |                                              |           |                       |      |
| Ŷ           | Learning Innovation               | > | Cattle Type                                  | Quantity  | Current Market Value  |      |
| <u>lahi</u> | Planning and Development          | > | N                                            | o content |                       |      |
| Ô           | Quality Assurance                 | > | Click to Add                                 |           |                       |      |
| P           | Data Collection For Qualified Phd | > | •                                            |           | Total Value of Cattle | 0.00 |
| ٠           | Settings                          | > |                                              |           |                       |      |

## o Document Checklist tab

`

- 1. Upload any optional documents you wish to add
- 2. After uploading any optional documents, click Next to move to Other Details tab, click Save and Close to save application and close application form or click Previous to move to Asset Details tab

|          |                                   |   | USAID Scholars   | ship Form                                 |                     |                      |                |                 |                    |                         |
|----------|-----------------------------------|---|------------------|-------------------------------------------|---------------------|----------------------|----------------|-----------------|--------------------|-------------------------|
|          | Dashboard                         | ( | 75%              |                                           | 1111                |                      | 11111          |                 |                    |                         |
| <u></u>  | My Profile                        | F | Reference Numbe  | er HEC/HRD/                               | USAID/2018/2021     | 19                   |                |                 |                    |                         |
|          | Grievance Redressal Portal        | > | Guideline 🥑      | Personal Details 🥑                        | Education 🥑         | Family Information 🥑 | Expenditures 🥑 | Asset Details 🥑 | Document Checklist | Other Details           |
| <b>a</b> | Research and Development          | > |                  |                                           |                     |                      |                |                 |                    |                         |
| -        | Scholarship and Grants            | > | Title            |                                           |                     |                      |                |                 | Attached           |                         |
| -        | Administration and Coordination   | > | Copy of Father   | r CNIC                                    |                     |                      |                |                 |                    |                         |
| <u>_</u> | Accreditation and Attestation     | > | Copy of Mothe    | er CNIC                                   |                     |                      |                |                 |                    |                         |
| 1        | Academics                         | > | Copy of Guard    | lian CNIC                                 |                     |                      |                |                 |                    |                         |
|          | Finance and Budget                | > | Income Tax Ce    | rtificate of Father                       |                     |                      |                |                 |                    |                         |
| 0        |                                   | > | Income Tax Ce    | rtificate of Mother                       |                     |                      |                |                 |                    |                         |
| Lut      | Disasting and Davelopment         | ~ | Income Tax Ce    | rtificate of Guardian                     |                     |                      |                |                 |                    |                         |
|          | Planning and Development          |   | Copy of last Inc | come Tax Return of Fathe                  | r                   |                      |                |                 |                    |                         |
|          | Quality Assurance                 | > | Copy of last In  | come Tax Return of Mothe                  | er                  |                      |                |                 |                    |                         |
|          | Data Collection For Qualified Phd | > | Picture of Hou   | come fax Return of Guard                  | lan                 |                      |                |                 |                    |                         |
| •        | Settings                          | > | Conies of last s | six (06) month Electricity h              | nill                |                      |                |                 |                    |                         |
|          |                                   |   | Copies of last s | six (06) month Gas bill                   |                     |                      |                |                 |                    |                         |
|          |                                   |   | Copies of last s | six (06) month Telephone I                | pill                |                      |                |                 |                    |                         |
|          |                                   |   | Copies of last s | six (06) month Water bill                 |                     |                      |                |                 |                    |                         |
|          |                                   |   | Attested copy    | of rent agreement (if appl                | icable)             |                      |                |                 |                    |                         |
|          |                                   |   | Copies of last & | & latest fee receipts of self             | and siblings        |                      |                |                 |                    |                         |
|          |                                   |   | Copies of Med    | ical bills/ expenditure rela              | ted documents (if a | applicable)          |                |                 |                    |                         |
|          |                                   |   | Copies of prev   | ious scholarship(s) attaine               | ed (if applicable)  |                      |                |                 |                    |                         |
|          |                                   |   | Statement of P   | Purpose & passport size Ph                | otographs           |                      |                |                 |                    |                         |
|          |                                   |   | Salary Certifica | ate of Father/ Guardian                   |                     |                      |                |                 |                    |                         |
|          |                                   |   | Salary Certific  | ate of Mother                             |                     |                      |                |                 |                    |                         |
|          |                                   |   | No document I    | List<br>swere uploaded.<br>CUMENT REFRESH |                     |                      |                |                 | PR                 | EVIOUS SAVE & CLOSE NEX |

#### o Other Details tab

- 1. Enter correct information for 'How were the admission/first semester charges paid'
- 2. Select right option for 'Have you ever been awarded any scholarship before'
- 3. Enter your Statement of Purpose details
- 4. Select suitable option from the list for Advertisement Details
- 5. Undertaking checkbox should be ticked to move on with submitting the application
- 6. After entering all information, click Submit to submit the application, click Save and Close to save application and close application form or click Previous to move to Documents Checklist tab

| =          |                                   |   | USAID Scholarship Form                                                                                                    |
|------------|-----------------------------------|---|----------------------------------------------------------------------------------------------------|
| 2          | Dashboard                         | ( | 86%                                                                                                    |
| -          | My Profile                        | F | Reference Number HEC/HRD/USAID/2018/20219                                                                                                    |
| -          | Grievance Redressal Portal        | > | Guideline 🥑 Personal Details 🥑 Education 🥑 Family Information 🥑 Expenditures 🥑 Asset Details 🦁 Document Checklist 🦁 Other Details                                                                                                    |
| -          | Research and Development          | > | How were the admission                                                                                                    |
| 8          | Scholarship and Grants            | > | /first semester charges                                                                                                    |
| -          | Administration and Coordination   | > | paid?"                                                                                                    |
| -          | Accreditation and Attestation     | > |                                                                                                    |
| 9          | Academics                         | > | Have you ever been awarded 💿 Yes 💿 No                                                                                                    |
| 0          | Finance and Budget                | > | any other scholarship before?                                                                                                    |
| Ŷ          | Learning Innovation               | > | Statement Of Purpose                                                                                                    |
| <u>lil</u> | Planning and Development          | > |                                                                                                    |
| ሪ          | Quality Assurance                 | > | for this scholarship*                                                                                                    |
| •          | Data Collection For Qualified Phd | > |                                                                                                    |
| \$         | Settings                          | > |                                                                                                    |
|            |                                   |   | Advertisement Details  How did you know about USAID Merit and Needs- Based Scholarships Program?*  Undertaking  I hereby undertake and affirm that:  1 The information given in this application is true to the best of my knowledge and I understand that any incorrect information will result in the cancellation of this application. If any information given in this application is found incorrect or false after grant of financial assistance, the institute will stop further assistance and the student will have to refund all |
|            |                                   |   | payment received and or penalty equal to total scholarship amount.<br>2. HEC and University reserves the right to use information given in this form for verification and other purposes.<br>PREVIOUS SAVE & CLOSE SUBMIT                                                                                                    |

#### If 'Have you ever been awarded any other scholarship before' is 'Yes':

1. Click 'Click to Add' button to add Scholarship Details

| <b>1</b>   | Academics                         | ><br>> | Have you ever been award<br>any other scholarship befo | Have you ever been awarded 🐵 Yes 💿 No<br>any other scholarship before? |                                |                          |                                              |  |  |  |  |
|------------|-----------------------------------|--------|--------------------------------------------------------|------------------------------------------------------------------------|--------------------------------|--------------------------|----------------------------------------------|--|--|--|--|
| 8          | Learning Innovation               | >      | Scholarship Details                                    | cholarship Details                                                     |                                |                          |                                              |  |  |  |  |
| <b>bbl</b> | Planning and Development          | >      | Please enter Scholarship d                             | letails other than HEC Fund                                            | ded Scholarships               |                          |                                              |  |  |  |  |
| Ô          | Quality Assurance                 | >      |                                                        |                                                                        |                                |                          |                                              |  |  |  |  |
| P          | Data Collection For Qualified Phd | >      | Name of Institute                                      | Scholarship Name                                                       | Total Scholarship Amount (Rs.) | Total Scholarship Period | Class/Level at which Scholarship was granted |  |  |  |  |
| ٠          | Settings                          | >      |                                                        | No content                                                             |                                |                          |                                              |  |  |  |  |
|            |                                   |        | Click to Add                                           |                                                                        |                                |                          |                                              |  |  |  |  |

### **General FAQS:**

#### 1. Modus Operandi for Raising a query

- a. All of the queries sent to the support email address should be properly addressed with a subject in the email.
- b. Please share your CNIC and screenshot of the error in your email.
- c. Please use 1 email thread for correspondence
- d. We will get back to you in 24 hours' time, if not than please send us a reminder over the same thread.
- e. Please don't reply on computer generated emails.

#### 2. If you are getting Service Maintenance Page

This happens when we are doing some deployment, normally we place a maintenance page; but if you are already logged in you may experience an error. Deployment takes around 1 hour and is done in non-working hours. If you are continuously getting the maintenance page message for an hour, please clear your browser cache or change your browser.

#### 3. If you are getting error 500 or unauthorized access error message

Please use the link eportal.hec.gov.pk. The extra part after .pk/... is creating the issue for you. If the issue persists, please clear your browser cache or change your browser.

# 4. If you have forgotten the password or don't have access to your primary email on which the verification code is being sent

Please send us an email at fdpos@hec.gov.pk with the copy of your original CNIC and we will reset your email.

#### 5. "Ask the System Administrator" error message

This is an idle session time out message. Which means that the session was left idle for 20 Minutes or more. Please refresh your browser and log in again.

# 6. My degree program/campus/department is not visible on the academic tab of profile. What should I do?

Please use "Search and Add Missing Degree Program" option to search or add a missing degree program, department in your education tab. The option is available in education tab of your profile. Alternatively, the list of focal person is available on HEC website (http://hec.gov.pk/english/services/universities/pqr/Pages/HEIs-Focal-Persons.aspx).

### 7. Date Errors in entering the qualification level

Your degrees should be added in chorological order.

#### 8. File size upload error

The maximum file size which may be uploaded is 500Kb.

# 9. Upload error, Error Retrieving documents, Document creation error, contact server administrator error

Please wait for 15 minutes before retrying. If the problem persists please clear your browser cache or change your browser. If the issue persists for more than 1 hour; please drop us an email at closs@hec.gov.pk

### 10. I am unable to download the application form print. What should I do?

Please ensure that the pop-up blocker of your browser is disabled.

#### 11. I am getting an error "The maximum age criteria does not meet" What should I do?

Please read the eligibility criteria on the HEC website.

#### 12. The read only fields in the application form shows wrong data

All the read only fields in the application form are being fetched from your profile. To change these values, you must change these values in your profile. If there is any discrepancy between the values in your profile and the data in your application form, please email us at idpos@hec.gov.pk

## 13. How do I submit my application?

Submit button is on the last tab of the application form. Please make sure that you hit this button otherwise your application will not be considered.

## 14. How to check the status of application?

•

The status of application can be seen on the dashboard screen.